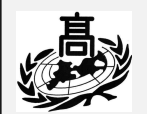

## 가 정 통 신 문

<sup>경희대학교 병설 자율형사립고</sup> 경 희 고 등 학 교

#### 제 목 : 경희고 '리로스쿨' 가입 안내

학부모님 안녕하십니까?

나를 찾아가는 학교

미래를 만드는 학교

우리 학교는 학생과 학부모님이 **'가정통신문, 내신 성적, 모의고사 성적'** 등을 쉽고 빠 르게 접근할 수 있도록 **'진로진학 관리프로그램(리로스쿨)'**을 도입하여 운영하고 있습니다. **학생과 학부모님들 모두 다음의 설명에 따라 '리로스쿨'에 가입해 주시면 고맙겠습니다.** 

## < 스마트폰 앱을 통한 리로스쿨 사용 안내 >

1. 아이폰: App Store / 안드로이드 폰: Play 스토어 에서 "리로스쿨" 검색하여 다운받기

- 2. [학교 입력]란에 "경희고" 입력 후 검색 "경희고등학교" 선택
- 3. 학생 또는 학부모 체크
- 4. [아이디]란에 학생 아이디 입력 (예, 21-10101 : 21년 1학년 1반 1번 학생)
- 5. [비밀번호]란에 학생 비밀번호 입력 후 로그인

(신입생 임시 비밀번호 : 학생 핸드폰번호 11자리 / 로그인 후 임시 비밀번호 변경 필요)

6. 앱 왼쪽 상단 톱니바퀴를 클릭하여 개인정보 수정(비밀번호, 부모님 전화번호, 이메일 등)
※ 이미 등록된 부모님 전화번호 수정이 필요한 경우

담임선생님 또는 학교로 문의 (학교내 리로스쿨 담당자: 02-3299-3705)

#### ※ 학생 및 학부모님 모두 위와 같은 방법으로 로그인 가능(학생 아이디, 비밀번호를 공유)

## < PC를 통한 리로스쿨 사용 안내 >

- 1. PC 주소 : <u>https://kyungheeboy.riroschool.kr</u>
- 2. PC 로그인은 학생 아이디로만 로그인 가능 (<u>학부모 회원 로그인은 앱에서만 가능</u>)

### < 학부모회원 가입 안내 >

\* 학부모 회원으로 가입하지 않은 경우, 학생 계정으로 학부모 체크 후 로그인은 가능

\* 가급적 학부모 회원으로 가입하여 앱으로 이용하기를 권장합니다.

- 1. 스마트폰 앱 로그인 페이지 하단 학부모 회원가입
- 2. 약관동의(필수)
- 본인 휴대전화 번호 인증 (학생 개인정보 내 학부모 휴대전화번호(어머니, 아버지 구분)가 일치하지 않으면 인증번호가 발송되지 않음)
- 4. 휴대전화 인증번호 입력
- 5. 아이디&비밀번호 설정 (ID는 개인 e-mail로 설정)
- 6. 어머니 / 아버지 체크 후 자녀 이름 입력
- 7. 학부모 회원가입 완료되면 학부모 체크 후 로그인

※ 학부모회원 가입시 유의사항

1. 학부모 회원(E-mail ID)가입자는 학생 계정으로 학부모 체크 후 로그인 불가능

2. 학부모 회원 아이디는 리로스쿨 앱에서만 로그인 가능(PC 로그인 불가능)

- 재학생 자녀 개인정보에 학부모 연락처가 입력되어 있어야 학부모 회원으로 가입 가능
   (어머니, 아버지 번호가 정확히 입력되어 있어야 자녀 정보와 매칭하여 회원가입 완료)
- 4. 학부모 한 분이 [학부모 회원]으로 회원가입을 한 경우 다른 학부모님은 학생 계정으로 로그인을 할 수 없으니, 별도로 학부모 회원으로 가입 필요
- 5. 다자녀 학부모님의 경우 학부모 회원가입 후 다른 학교, 다른 학년의 자녀 추가 가능

※ 학부모회원의 자녀 추가 방법 또는 개인정보 수정 등의 자세한 사용 방법은 리로스쿨과 학교 홈페이지에 추가로 올리는 [학부모 회원가입 안내 설명서]를 참고해주시기 바랍니다.

※ 학부모 회원 전환사용자 문의사항 : 리로스쿨 고객센터 T.1644-9325(사용문의 1번)

2021년 2월 24일

# 경 희 고 등 학 교 장